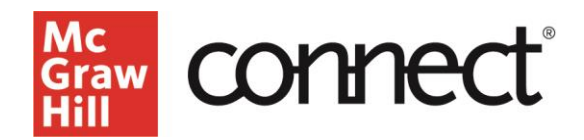

# Where to go for help with Connect (Instructor)

Video Walkthrough: <u>CLICK TO VIEW</u>

### Support at Every Step

Learn how to organize assignments, sync with a Learning Management System, access instructor resources, and more! www.mheducation.com/highered/support/connect

Support

Our Digital Technical Support team is here to help you with any questions or problems that may arise. If you are having trouble prior to entering your Connect course, you may access the support site directly at www.mhhe.com/support.

|             | Mc HIGHER EDUCATION<br>Graw Digital Technical Support                                         |                                                                                                    |                                                                                                    |  |
|-------------|-----------------------------------------------------------------------------------------------|----------------------------------------------------------------------------------------------------|----------------------------------------------------------------------------------------------------|--|
| I Customers | <ul> <li>Al Products</li> </ul>                                                               | <ul> <li>How can we help you?</li> </ul>                                                                                    |                                                                                                    |  |
|             |                                                                                               |                                                                                                    | ANNOUNCEMENTS                                                                                                    |  |
|             | Student Resources                                                                             | Registration & Access                                                                                                    | No Opcoming Announcement                                                                                                    |  |
|             | Instructor Resources                                                                          | Product Refunds                                                                                                    | GUICK LINKS Contact a Technical Support Representative Check the McGenv+HII System Status Check the McGenv+HII System Status |  |
|             | Administrator Resources                                                                       | Contact Us                                                                                                    | Crites four United Senap     Get ALEPS Support     Instructor Orientation     Connect On Demand Webiners by discipline       |  |
| 1           | Fop Trending Articles                                                                         | Featured Articles                                                                                                    | Info about moving courses online (ALEKS)                                                                                     |  |
|             | Proctorio - Weiting for<br>connect inheducation.com<br>Connect - Reusing your Course/Section  | Can I remove or delete my McGraw Hill account<br>or remove a course/section?     What is the correct eBook purchase option? | Registration Information     Connect Student How to Videos                                                                   |  |
| :           | Connect - Resources to help you register<br>Connect - Access Code and Registration<br>Support | Technical Support Troubleshooting     Connect - Tips & FAQs     Connect - Reset your password                               |                                                                                                    |  |
|             | View more articles.                                                                           |                                                                                                    |                                                                                                    |  |

On the support site, use the Search box to find a solution, or contact a customer support agent via email, live chat, or phone. When contacting support, you will receive a case number. Save this case number for follow-up or documentation.

### **Help Within Connect**

If you need help while you are logged into Connect, Athena Virtual Support Assistant is available from your Connect Section Dashboard.

| Section users                                                            | Manage users                                            |   |
|--------------------------------------------------------------------------|---------------------------------------------------------|---|
| Section registration link (i)                                            |                                                         |   |
| If pairing with an LMS, do not us<br>link. Visit the student instruction | se the section registration<br>ns page for more details |   |
| Copy registration link                                                   | View QR code                                            |   |
| Syllabus                                                                 | <u>↑</u>                                                |   |
|                                                                          |                                                         | ? |
| Course materials                                                         |                                                         |   |
| Connect Master: Inte                                                     | roduction to Business                                   |   |
| Release: 2024                                                            |                                                         |   |

## **Resources and Support**

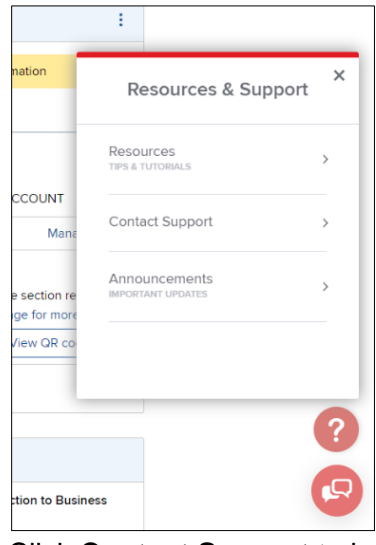

Connect also has built in resources, tips, and tutorials Click the question mark to begin.

**Resources** contains quick links to get support and helpful how-to guides. Clicking on a link will take you to Support at Every Step where you can access helpful how-to videos and much more!

Click **Contact Support** to launch directly to our Digital Technical Support site. The **Announcements** link shares info regarding Connect updates that are coming your way.

Support can also be accessed from your account tab at the very top right corner of the section homepage as well as from the 'Contact Us' link at the very bottom of your course homepage.

### **Student View Help**

If your students inquire where to go you may guide them to expand their course menu and click on **Need Help? Contact Support**.

| Ê                  | Calendar                      |   | Course materials                                                                   |
|--------------------|-------------------------------|---|------------------------------------------------------------------------------------|
| ÷                  | Classes                       | ~ | Rent the book<br>Rent a bound print version of<br>your course text.                |
| ŵ                  | Results                       | ~ | Loose leaf option<br>Purchase a discounted loose<br>leaf copy of your course text. |
|                    |                               |   | Read                                                                               |
|                    |                               |   | Marketing<br>Dhow Grewal, Be                                                       |
|                    |                               |   | Download the mobile app to read offline.                                           |
|                    |                               |   | Resources                                                                          |
|                    |                               |   | Recorded Lectures                                                                  |
|                    |                               |   |                                                                                    |
| Œ                  | Log out                       |   |                                                                                    |
| ?                  | Need Help?<br>Contact Support |   |                                                                                    |
| Mc<br>Graw<br>Hill | connect                       |   |                                                                                    |

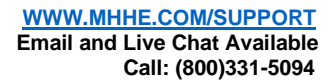

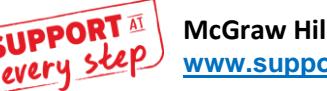

7